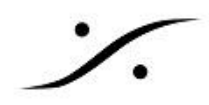

# OvationのGPIO

OvationにはUSBインターフェースを介してGPIOポートを装備させることができます。 USBインターフェースにはいくつかの種類がありますが、ここでは標準的に採用しているSea IO 社の8221を使 用していることを想定して説明しています。

## GPIの設定方法

## Settings ページ

| NUC5i7RYH-PC               | ^      |
|----------------------------|--------|
| COM                        |        |
| COM4                       |        |
| Ethernet                   |        |
| Sony over IP 1             |        |
| Sony over IP 2             |        |
| Sony over IP 3             |        |
| Sony over IP 4             |        |
| GPO                        |        |
| SeaI/O-8221 (COM4 [0])     |        |
|                            |        |
| Remote Controlled Ovations |        |
| Controller Units           |        |
|                            |        |
| OVKeyboard                 |        |
| Web Server                 |        |
|                            |        |
| SAV MC 1                   |        |
| SAV MC 2                   |        |
| SAV MC 3                   |        |
| SAV MC 4                   |        |
| SAV MC 5                   |        |
| SAV MC 6                   |        |
| SAV MC 7                   |        |
| SAV MC 8                   |        |
| SAV MC 9                   |        |
| SAV MC 10                  | ≡      |
| SAV MC 11                  |        |
| SAV MC 12                  |        |
| SAV MC 13                  |        |
| SAV MC 14                  |        |
| SAV MC 15                  |        |
| SAV MC 16                  |        |
| NUC5i7RYH-PC               |        |
|                            |        |
| SeaI/O-8221 (COM4 [0])     |        |
| COM                        |        |
| COM4                       |        |
|                            | $\sim$ |

※ 設定は必ず Show が止まっている状態で行ってください。また、設定のページは、GPIOインターフェースがシステムに接続されて使用 可能な状態の場合にしか表示されません。

Settings > Settings を開き、All Settings > Application Settings > Controller Units > GPI > Seal/O-8221(COM n))を 開いて下さい。このページでGPIの設定を行います。

まず、一番上にある"Enable"にチェックを入れます。

次に、Cue # corresponds to the Cue Id / Cue # corresoinds ti the Cue Index の設定です。ここではGPIに割り当てるCueをシンプ ルにCue List 番号とCue 番号で指定したいので、"Cue # corresponds to the Cue Id" にチェックを入れて下さい。

| General Purpose Input (GPI)                                                       |          |                     |                     |        |  |  |
|-----------------------------------------------------------------------------------|----------|---------------------|---------------------|--------|--|--|
| Enable     Oue # corresponds to the Cue Id     Oue # corresponds to the Cue Index |          |                     |                     |        |  |  |
| Trigger O                                                                         | otions : |                     |                     |        |  |  |
| • <b>1</b> .                                                                      | ∽        | ○2. Ъ               | O3≸                 | O4. ₹  |  |  |
| ○ 5.                                                                              | ٦ـ٦      | <u>   6.  _</u> ]≞¶ | O <mark>7.</mark> ℃ | ○8. 긴킨 |  |  |

Trigger Options:は、SealO-8221を使用したシステムでは、GPI(入

カ)の立ち上がり( 
<sup>●図</sup> 「 )/たち下がり( <sup>〇4.</sup> <sup>1</sup>)を別々のコ マンドに割り振ることができます。

これらの下にあるのが、GPIと CueList, Cue, 子Cue の割当の設定 です。

外部接点のクローズ/オープンによりCueをトリガするには、Cue List番号と Cue番号を使用します。

設定は、Cue List の種類 (HotKey / Standard) により、通常コマンドの内容を変えて行います。

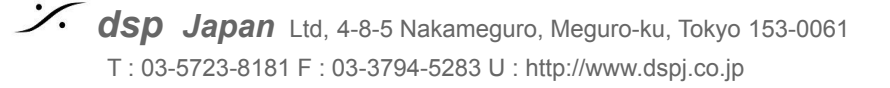

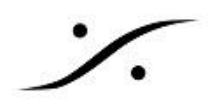

### GPI にHotkey Cue List のCueを設定する

HotKey Cue List では、GPIで任意の Hotkeyを再生させたい場合、

- 希望するGPIポートの番号の行に ●3 「の場合を選択して、
- P.1にその再生したいCueの入っている Cue List 番号、
- P.2にその Cue番号を設定します。
- Media Server Command には、"CueFire" を設定します。

|      | Cue List 番号 Cue 番号   |     |     |     | ł   |   |
|------|----------------------|-----|-----|-----|-----|---|
|      |                      | +   | •   |     |     |   |
| Port | Media Server Command | P.1 | P.2 | P.3 | P.4 | _ |
| 1    | CueFire              | 4   | 14  | -1  | -1  |   |
| 2    |                      | -1  | -1  | -1  | -1  |   |
| 3    |                      | -   | -   | -1  | -1  |   |

Cue List 番号とは、Cue List の名前が表示されている部分にある番号です。

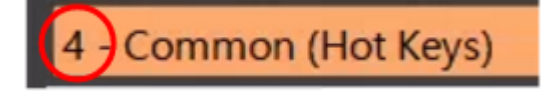

Cue 番号とは、Cue の名前が表示されている部分にある番号です。

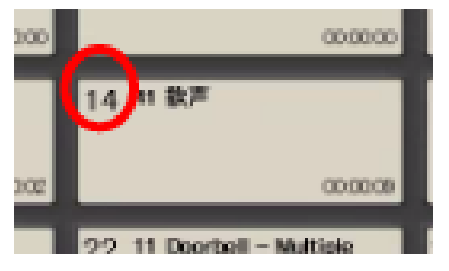

P.3, P.4 には、子Cueが入れられますが、シンプルに1つの Cue を指定する場合は、P.1, P.2のみの設定で結構です。

他のコラムに "-1" の値が入っていますが、これは書き換える必要がありません(書き変えないで下さい)。

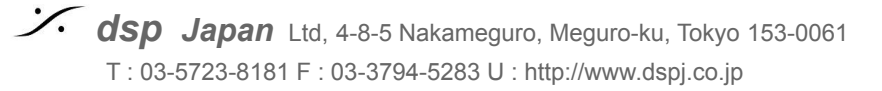

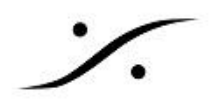

#### Standard Cue List をGPIに設定する

HotKey モードでは、**Cue List 番号とCue 番号**を指定しました。Standard Cue List でも、指定したCueを1つ だけFireしたい場合は、Hot Key で設定した場合と同様です。

しかし Standard Cue List では、GPIがくる度にStandard Cue List の Fire ボタンを押したのと同様の操作を

行わせたいことの方が多いはずです。その場合、GPIの入力 <sup>●図 \_</sup> に、コマンド "CueFireSequenced" を設定します。

設定には、P.1に Cue List 番号のみを設定すれば結構です。

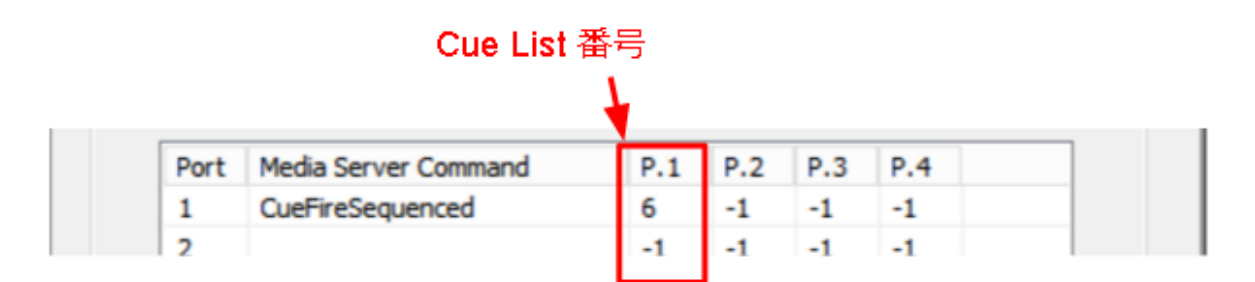

P.2, P.3, P.4 で、Cueや子Cueを指定することができますが、シンプルに1つの Cue List を指定する場合は、 P.1 のみの設定で結構です。

Cue List 番号とは、Cue List の名前が表示されている部分にある番号です。

| 6 Music 2 (Standard Cue List) | ‡ □ × |
|-------------------------------|-------|
| 1 Of Louis Is Phenes          |       |

以上の設定で、GPIが来ると「Cue List 上の選択したCueを再生し、同時に、次のCueを選択する / 同じCue List 上の他のCueを止める」動作(Cue List にある"Fire" ボタンと同様の操作)となります。

他のコラムに "-1" の値が入っていますが、これは書き換える必要がありません(書き変えないで下さい)。

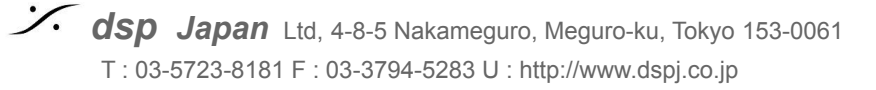

#### **Ovation GPI Commands**

| <b>A</b> 11                      | GPI Media Server Mapping |                       |           |                           |          |  |
|----------------------------------|--------------------------|-----------------------|-----------|---------------------------|----------|--|
| Ovation<br>Media Server Commands | Param1                   | Param2                | Param3    | Param4                    | Comment  |  |
| CueAddAudio                      | CueList #                | Cue #                 | Cue Sub#1 | Cue Sub#2                 |          |  |
| CueAddVideo                      | CueList #                | Cue #                 | Cue Sub#1 | Cue Sub#2                 |          |  |
| CueLoad                          | CueList #                | Cue #                 | Cue Sub#1 | Cue Sub#2                 |          |  |
| CueUnload                        | CueList #                | Cue #                 | Cue Sub#1 | Cue Sub#2                 |          |  |
| CueFire                          | CueList #                | Cue #                 | Cue Sub#1 | Cue Sub#2                 | HotKey   |  |
| CueFireSequenced                 | CueList #                | Cue #                 | Cue Sub#1 | Cue Sub#2                 | Standard |  |
| CuePause                         | CueList #                | Cue #                 | Cue Sub#1 | Cue Sub#2                 |          |  |
| CueStop                          | CueList #                | Cue #                 | Cue Sub#1 | Cue Sub#2                 |          |  |
| CueStopAll                       |                          |                       |           |                           |          |  |
| CueDim                           | CueList #                | Cue #                 | Cue Sub#1 | Cue Sub#2                 |          |  |
| CueUnDim                         | CueList #                | Cue #                 | Cue Sub#1 | Cue Sub#2                 |          |  |
| CueHotPress                      | CueList #                | Cue #                 | Cue Sub#1 | 0 = Down otherwise Up     |          |  |
| CueAudition                      | CueList #                | Cue #                 | Cue Sub#1 | Cue Sub#2                 |          |  |
| CueAuditionStart                 | CueList #                | Cue #                 | Cue Sub#1 | Cue Sub#2                 |          |  |
| CueAuditionRewind                | CueList #                | Cue #                 | Cue Sub#1 | Cue Sub#2                 |          |  |
| CueAuditionStop                  | CueList #                | Cue #                 | Cue Sub#1 | Cue Sub#2                 |          |  |
| CueAuditionPlayPause             | CueList #                | Cue #                 | Cue Sub#1 | Cue Sub#2                 |          |  |
| CueAuditionFastForward           | CueList #                | Cue #                 | Cue Sub#1 | Cue Sub#2                 |          |  |
| CueAuditionEnd                   | CueList #                | Cue #                 | Cue Sub#1 | Cue Sub#2                 |          |  |
| CueBrowse                        | CueList #                | Cue #                 | Cue Sub#1 | Cue Sub#2                 |          |  |
| CueSelect                        | CueList #                | Cue #                 | Cue Sub#1 | Cue Sub#2                 |          |  |
| CueSelectNext                    | CueList #                |                       |           |                           |          |  |
| CueSelectPrev                    | CueList #                |                       |           |                           |          |  |
| CueSelectNextScene               | CueList #                |                       |           |                           |          |  |
| CueSelectPrevScene               | CueList #                |                       |           |                           |          |  |
| CueListSelect                    | CueList #                |                       |           |                           |          |  |
| CueListSelectNext                |                          |                       |           |                           |          |  |
| CueListSelectPrev                |                          |                       |           |                           |          |  |
| CueListSelectToggle              |                          |                       |           |                           |          |  |
| HotCueListSelect                 | CueList #                |                       |           |                           |          |  |
| HotCueListSelectNext             |                          |                       |           |                           |          |  |
| HotCueListSelectPrev             |                          |                       |           |                           |          |  |
| HotCueListSelectToggle           |                          |                       |           |                           |          |  |
| CueListFireStart                 | CueList #                | Cue #                 | Cue Sub#1 | Cue Sub#2                 |          |  |
| CueListStart                     | CueList #                |                       |           |                           |          |  |
| CueListPause                     | CueList #                |                       |           |                           |          |  |
| CueListStop                      | CueList #                |                       |           |                           |          |  |
| CueListSetTime                   | CueList #                |                       |           |                           |          |  |
| CueListChase                     | CueList #                |                       |           | Chase Off = 0 otherwise C | chase On |  |
| CueListChaseToggle               | CueList #                |                       |           |                           |          |  |
| ShowInt                          |                          |                       |           |                           |          |  |
| ShowStart                        |                          |                       |           |                           |          |  |
| ShowStop                         |                          |                       |           |                           |          |  |
| ShowReset                        |                          |                       |           |                           |          |  |
| OK                               |                          |                       |           |                           |          |  |
| Cancel                           |                          |                       |           |                           |          |  |
| SendModifierKey                  | Modifier Key Code Releas | e=0 otherwise Pressed |           |                           |          |  |
| SendVirtualKey                   | Virtual Key Code Release | =0 otherwise Pressed  |           |                           |          |  |
| Undo                             |                          |                       |           |                           |          |  |
| Cut                              | CueList #                |                       |           |                           |          |  |
| Сору                             | CueList #                |                       |           |                           |          |  |
| Paste                            | CueList #                |                       |           |                           |          |  |
| Save                             |                          |                       |           |                           |          |  |
| SetMasterOutputGain              | Gain [dB]                |                       |           |                           |          |  |
| MuteMasterOutput                 | Unmute = 0 otherwise I   | Nute                  |           |                           |          |  |
|                                  |                          |                       |           |                           |          |  |
|                                  |                          |                       |           |                           |          |  |
| Parameters Explanation:          |                          |                       |           |                           |          |  |

#### **Ovation GPI Commands**

| CueList #         | CueList # が OVSELECTED (-1) と等しい場合、Sequencer で現在選択されている CueList がコマンドに使用されます。<br>それ以外の場合は、Ovation Sequencerに表示されている Cue List Numberが使用されます。 |                     |                  |   |  |  |
|-------------------|----------------------------------------------------------------------------------------------------|---------------------|------------------|---|--|--|
|                   |                                                                                                    |                     |                  |   |  |  |
| Cue #             | Cue # が OVSELECTED (-1) の場合、シーク                                                                                                    | 5 Cue がコマンドに使用されます。 |                  |   |  |  |
|                   |                                                                                                    |                     |                  |   |  |  |
| Modifier Key Code | OVCCMK_CONTROL                                                                                                    |                     | 1                |   |  |  |
|                   | OVCCMK_SHIFT                                                                                                    |                     | 2                |   |  |  |
|                   | OVCCMK_ALT                                                                                                    |                     | 3                |   |  |  |
|                   |                                                                                                    |                     |                  |   |  |  |
|                   | OVCCMK_FADE                                                                                                    |                     | 2(=OVCCMK_SHIFT) | - |  |  |
|                   | OVCCMK_RESET_PLAY                                                                                                    |                     | 4                |   |  |  |
|                   | OVCCMK_PLAY_STOP                                                                                                    |                     | 5                |   |  |  |
|                   | OVCCMK_PLAY_PAUSE                                                                                                    |                     | 6                |   |  |  |
|                   | OVCCMK_PLAY_DEPRESS_STOP                                                                                                    |                     | 7                |   |  |  |
|                   | OVCCMK_PLAY_DEPRESS_PAUSE                                                                                                    |                     | 8                |   |  |  |
|                   |                                                                                                    |                     |                  |   |  |  |
| Virtual Key Code: | Any valid Windows Virtual Key Code                                                                                                    |                     |                  |   |  |  |